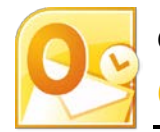

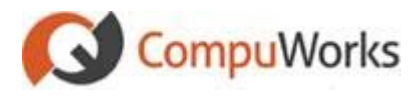

#### **Setting Up AutoArchive**

- 1. Select the File tab on the Ribbon. Outlook 2010 displays the Backstage View.
- 2. Click the **Options** button. Outlook 2010 opens the Options dialog
- 3. Select the **Advanced** group
- 4. Click the <u>AutoArchive Settings...</u> button.

## **Opening the Archive Folder**

- 1. Select the File tab on the Ribbon
- 2. Select the **Open** option. *Outlook 2010 changes the options shown in the Backstage View.*
- 3. Click the **Open Outlook Data File** button
- 4. Locate the drive and folder that hold the **archive.pst** file.
- 5. Select archive.pst

6. Click OK

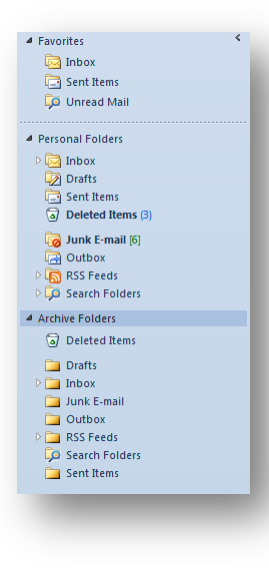

#### **Closing the Archive Folder**

- Right-click on Archive Folders header. Outlook 2010 displays a drop-down menu.
- 2. From the drop-down menu select **Close "Archive Folders"**.

#### Setting Individual Folder Properties

- 1. Right-click the desired folder.
- 2. Select **Properties** from the drop-down menu.
- 3. Select the AutoArchive tab.

## **Manually Archiving a Folder**

1. Select the File tab on the Ribbon. Outlook 2010 displays the Backstage View.

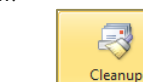

- Click the **Tools** button in the **Mailbox Cleanup** group. Outlook 2010 displays a drop-down menu with 3 options.
- 3. Choose **Archive...**

2.

- Select the Archive this folder and all subfolders option.
- 5. Select the folder you want to archive.
- 6. Enter the date that Outlook uses to archive items.

## Using Mailbox Cleanup

- 1. Select the File tab on the Ribbon. Outlook 2010 displays the Backstage View.
- Click the Tools+ button in the Mailbox Cleanup group.

Outlook 2010 displays a drop-down menu with 3 options.

- Choose Mailbox Cleanup...
  Click the View Mailbox Size...
  - button to view size of your mailbox.

- 5. Click Find... to locate files older than a specified number of days, or larger than a specified size. Outlook 2010 opens the **Advanced Find** dialog box.
- 6. Click New Search to search with new information.
- 7. Close dialog box after viewing files.
- 8. Click AutoArchive to immediately begin archiving your messages.
- 9. Click **Empty** to permanently delete items in your Deleted Items folder.
- 10. Click Yes to permanently delete the messages.

#### Setting Up Automatic Journal Entries

- 1. Select the File tab on the Ribbon. Outlook 2010 displays the Backstage View.
- 2. Click the **Options** button. Outlook 2010 opens the Options dialog
- 3. Select the **Notes and Journal** group
- 4. Click the Journal Options... button. Outlook 2010 opens the Journal Options dialoa.
- 5. In the **Automatically record these items** option, check off specific activities to record.
- 6. Within the **For these contacts** option, select all contacts for whom you wish to record Outlook activities.

# Adding a Manual Journal Entry

1. Select the **Home** tab on the Ribbon.

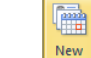

- Click the <u>Items</u> button in the New group. Outlook 2010 displays a drop-down menu.
- 3. Select More Items/Journal Entry. or

Press [Ctrl + Shift + J] Outlook 2010 opens the Journal dialog. 4. Enter the Journal detail.

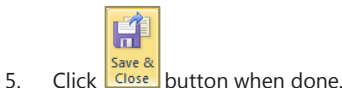

# **Changing Outlook Views**

After selecting any folder you can change the view by:

- 1. Select the **View** tab on the Ribbon.
- Within the Arrangement list, select the item you wish to arrange by. or

Click the **Arrange By:** header at the top of the list.

# **Customizing Views**

- 1. Select the folder to customize.
- 2. Select the **View** tab on the Ribbon.
- Click the More → button at the bottom-right corner of the Arrangement list. Outlook 2010 displays all options.

Select the View Settings option.

Outlook 2010 opens the **Advanced View Settings** dialog.

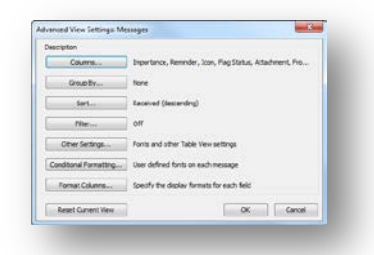

- 5. Click the desired settings button.
- Click the **Sort** button to choose a different sort order or to sort by multiple fields.
- 7. Click the **Other Settings** button to change Font Size.
- 8. Click the **Format Columns** button to change, for example, the way the date is displayed

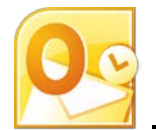

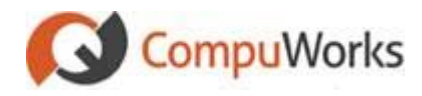

#### **Define Your Own Custom Views**

1. Select the **View** tab on the Ribbon.

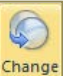

- Click the View button in the Current View group. Outlook 2010 displays a drop-down menu with different view options.
- Select the Manage Views... option. Outlook 2010 displays the Manage All Views dialog.
- Click the <u>New...</u> button to create a new view. Outlook displays the Create a New View dialog.

| Name of new view                                            |                                     |       |
|-------------------------------------------------------------|-------------------------------------|-------|
| New view                                                    |                                     |       |
| Type of view:                                               |                                     |       |
| Timeline<br>Card<br>Business Card<br>Day/Week/Month<br>Icon |                                     |       |
| Can be used on                                              | - 44. 4                             |       |
| This folder, v                                              | sble to everyone<br>sble only to me |       |
| All Mail and Pr                                             | ost folders                         |       |
|                                                             | OK G                                | ancel |

- 5. Enter a Name for the new View.
- 6. Click OK
- 7. Choose all the options desired.

#### **Using Find**

- 1. Select the folder.
- 2. At the top of the column, click in the Search Inbox (Ctrl+E)
  - Press [Ctrl + E].
- 3. Type the search words.
- 4. Press [Enter].

**Tip:** Click the **X** button to clear the Search and view all data again.

### **Advanced Find**

1. At the top of the column, click in the Search Inbox (Ctrl+E)

Outlook 2010 displays the **Search Tools** context tab.

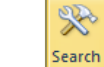

- 2. Click the **Tools** button in the **Options** group.
- 3. Select **Advanced Find...** or
  - Press [Ctrl + Shift + F]

Outlook 2010 displays the **Advanced Find** dialog.

- 4. Enter criteria on any of the tabs.
- 5. Click **Find Now** to filter the search results in a separate window.

## **Creating Search Folders**

2

1. Click the **Folder** tab on the Ribbon.

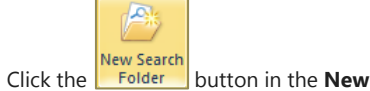

group.

Right-click on **Search Folders** in the **Outlook Data File** pane and select **New Search Folder** from shortcut menu or

- Press [Ctrl + Shift + P].
- Select a predefined Search Folder Template or
  - Scroll to the bottom of the list and

# choose Create a Custom Search Folder.

- 4. Supply the criteria you want to search by.
- 5. Click OK

#### Junk Mail

- 1. Select the **Home** tab on the Ribbon.
- Click the Junk button in the Delete group.
- 3. Select Junk Mail Options...
- 4. On **Options** Tab, select the level of protection
- 5. Add new contacts to your Safe Senders list on the **Safe Senders** tab.

To add contacts to your **Safe Senders**, **Safe Recipients** and **Blocked Senders** directly from the Inbox:

- 6. Right-click on the email message and click **Junk**.
- 7. Pick the appropriate command from the menu that appears.

#### **Rules and Alerts**

- 1. Select the **Home** tab on the Ribbon.
- 2. Click **Mail** in **Navigation Pane**.

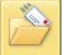

- 3. Click the group.
- 4. Select Create Rule.
- 5. Select the options in the **Create Rule** dialog.

# Adding/Removing Buttons from the Navigation Bar

- Click the Configure Buttons button bottom corner of the Navigation Pane or Right-click any large button and choose Navigation Pane Options.
- 2. Add checks next to all buttons you want to add
- 3. Clear the check box for any buttons you don't want to display.

### **Favorite Folders**

To add a folder to the Favorites Pane

- 1. Right-click on the folder
- 2. Choose Show in Favorites.

#### **Customizing Outlook Today**

- From the Shortcut Pane, select the Outlook Data File option.
   Outlook 2010 displays the Outlook Today view.
- Click the Customize Outlook Today... link located at the top-right corner.

Outlook 2010 displays the Outlook Today options.

- 3. Select the options you desire
- 4. Click the Save Changes link

**Tip:** If you want to see this view when you first open up Outlook, select the Startup option.

#### Setting Up a Mail Account

- 1. Select the File tab on the Ribbon. Outlook 2010 displays the Backstage View.
- 2. Click the Add Account button. Outlook 2010 displays the Add New Account dialog.
- 3. Follow the steps in the Wizard.

#### Stationery: for a Single Message

1. Select the **Home** tab on the Ribbon.

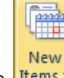

- Click the Items button in the New group.
- 3. Select E-mail Message Using
  - 4. Select More Stationery...
  - 5. Compose your message normally.

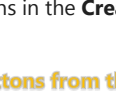